## TI-89 Titanium: Transfer programs between handhelds

Connect the calculators using the cable. Make sure that the plugs are firmly pushed in on both handhelds. To Transfer a Program: On the receiving calculator: VAR-LINK CA113 F1+ | F2 | F3+F4 | F5+ | F6 | | F7 Mana9eWiewLink -/ |A11 | Contents|F1ashApp 2<sup>nd</sup> Var-Link, F3, 2, Enter MAIN 1:Send The calculator is now ready to receive a program. - ÔŜ <u>rad approx</u> FUNC 27 C.A 1AIN On the sending calculator: VAR-LINK CA113 F1+ 1ana9e F2 F3+F4 F5+ F6 F7 ViewLink - A11 ContentsF1ashAps 2<sup>nd</sup> Var-Link × Mat Find the program you wish to send in the list of MA programs. emann a i kad approx IAIN F4 VAR-LINK CA113 F1+ 1ana34 F2 F3+F4 F5• YiewLink √ A11 F6 F7 Contents F1ashAP1 Places a check mark in front of the program you will be sending. 1e Ľ kab appk0: F3, 1, Enter Engages the process for sending the program. Wait until the word **DONE** appears before removing the cables.